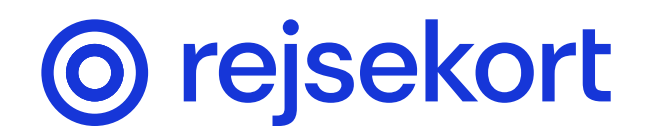

# Sådan rejser du med Rejsekort-appen

Med Rejsekort-appen rejser du let i hele Danmark:

- 1 Swipe for at checke ind, når du er klar til at rejse
- 2 Sådan checker du flere rejsende, cykel og hund ind
- **3** Vis din billet til kontrolløren

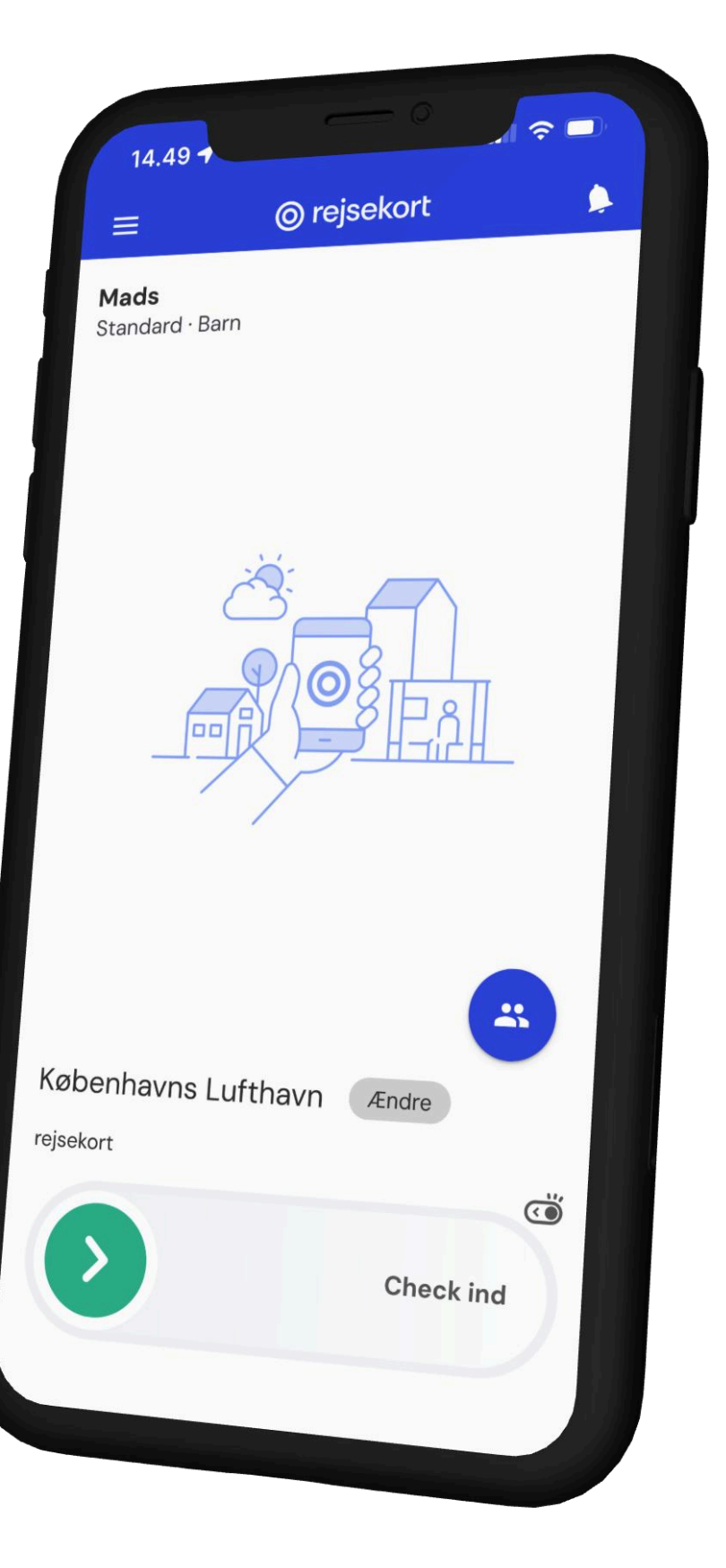

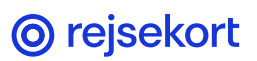

#### Sådan rejser du med Rejsekort-appen

### Husk: check ind før du står på.

Med Rejsekort-appen skal du checke ind FØR du står på bussen, går ind i toget, metroen eller Letbanen.

Du checker ind ved at swipe den grønne pil til højre. Check ud ved at swipe pilen til venstre.

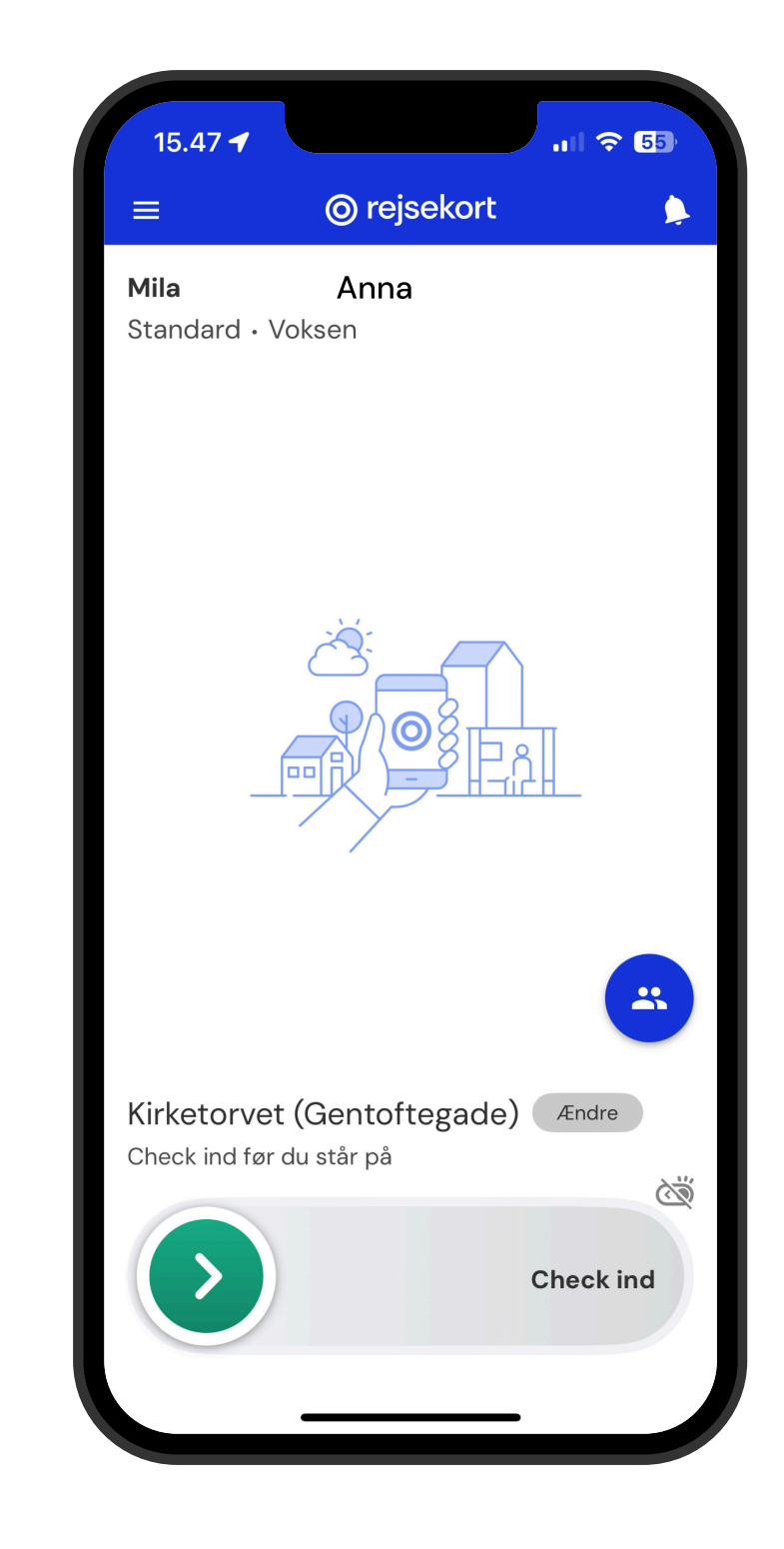

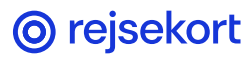

Sådan rejser du med Rejsekort-appen

#### Tilføj flere rejsende

Før du checker dig selv ind, skal du tilføje flere rejsende personer, en hund eller en cykel.

Det gør du ved at klikke på den blå cirkel over check-ind linjen.

Husk: du kan i alt kun tilføje 28 personer/cykel/hund før du checker dig selv ind.

Du skal altså IKKE regne dig selv med.

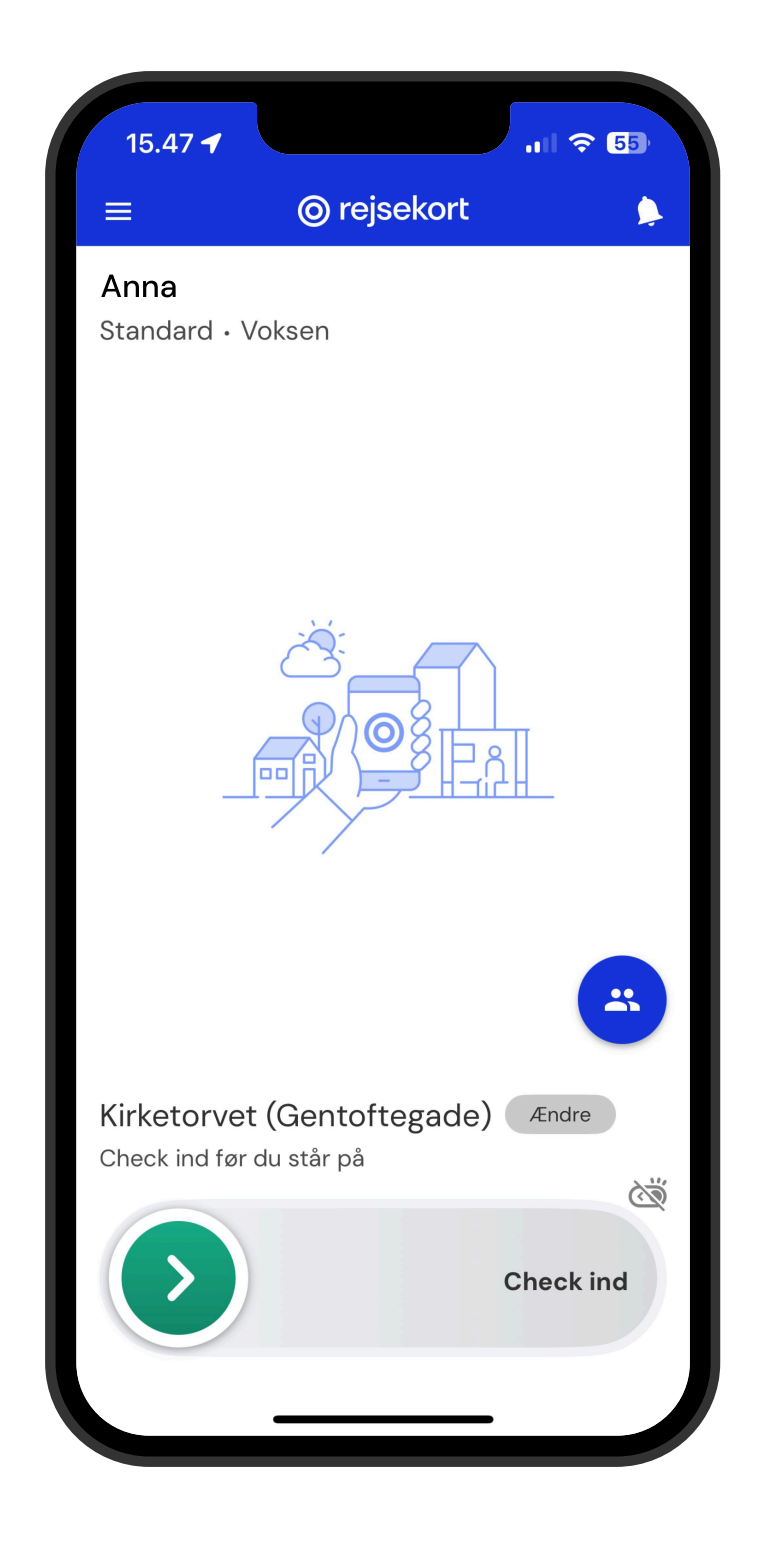

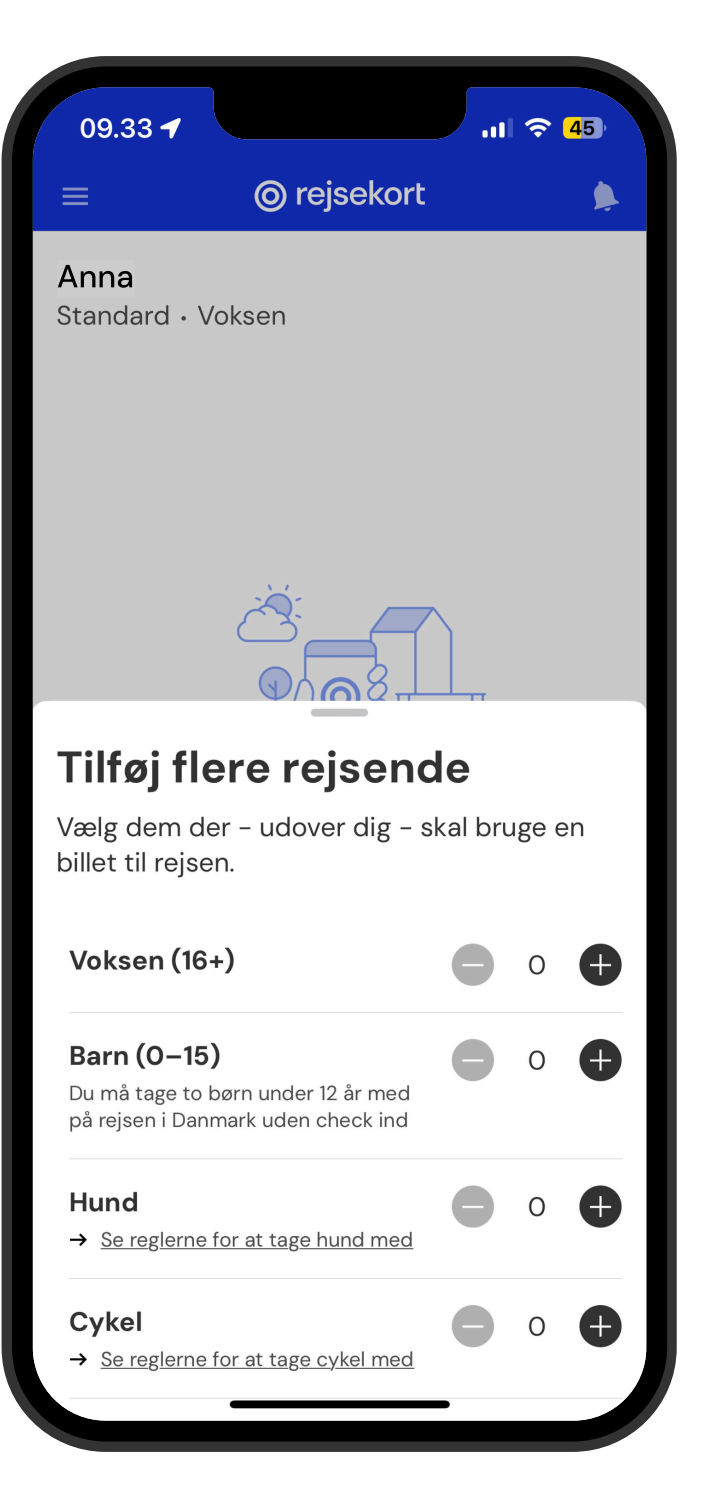

## Sådan ser du din billet

Når du er checket ind, kan du se og vise din billet ved at klikke på feltet midt på skærmen: Vis billet.

Ved billetkontrol klikker du og viser kontrolløren din skærm,, hvor en QR-kode nu er synlig. Her får de alle de oplysninger de har brug: Gyldighedsperiode, hvor du rejser fra, dit navn og din alder. Tilsammen udgør disse informationer din gyldige billet.

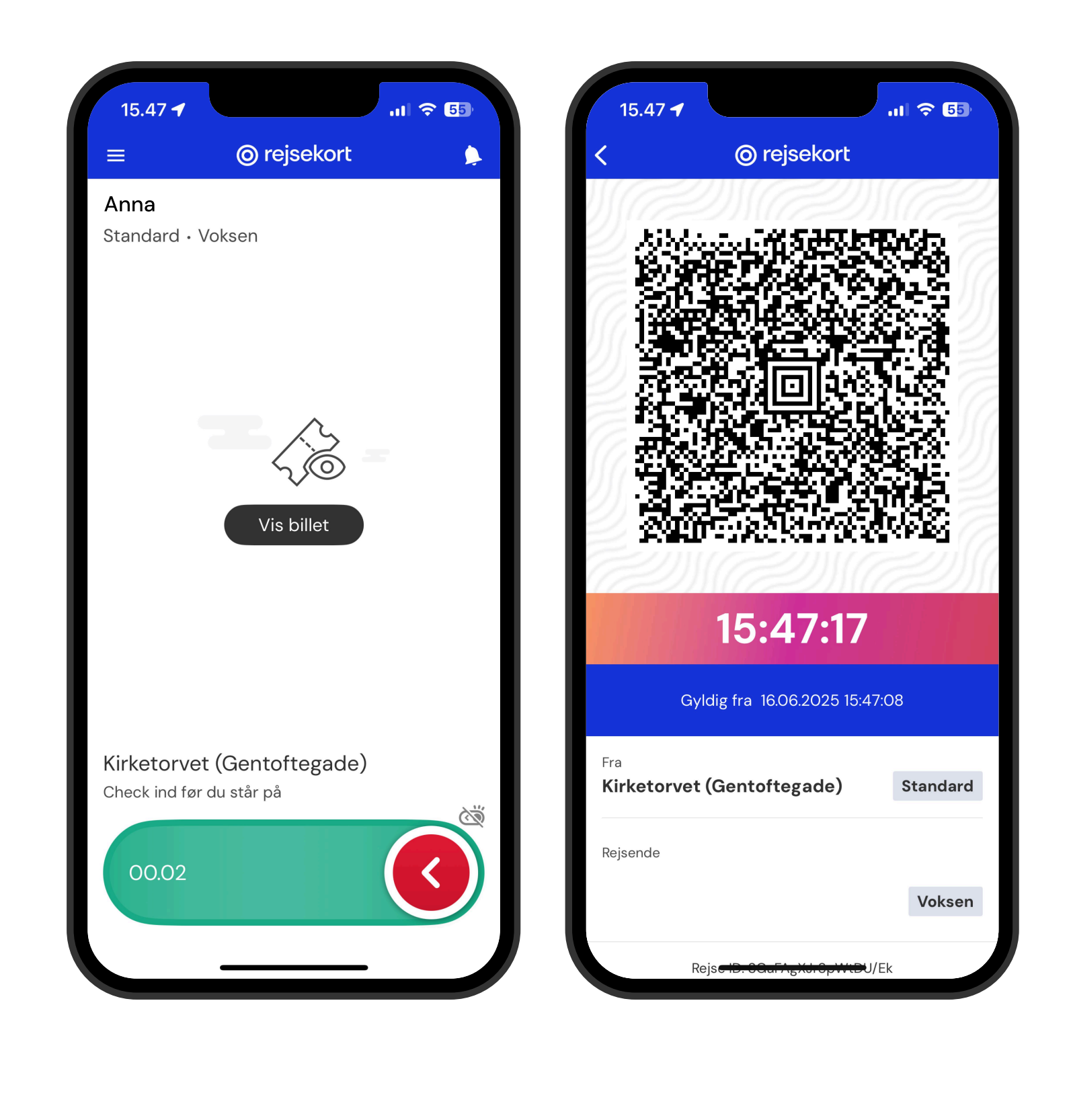

# Se din rejsehistorik

Når du har afsluttet en rejse vil du med det samme kunne se, hvilken rute du har rejst og til hvilken pris.

I menuen i øverste venstre hjørne kan du under Rejsehistorik se alle dine rejser. Klik på en rejse for at se rute og pris.

Har du oprettet et barn i Rejsekort som app, vil du også her kunne se om rejsen er barnets eller din.

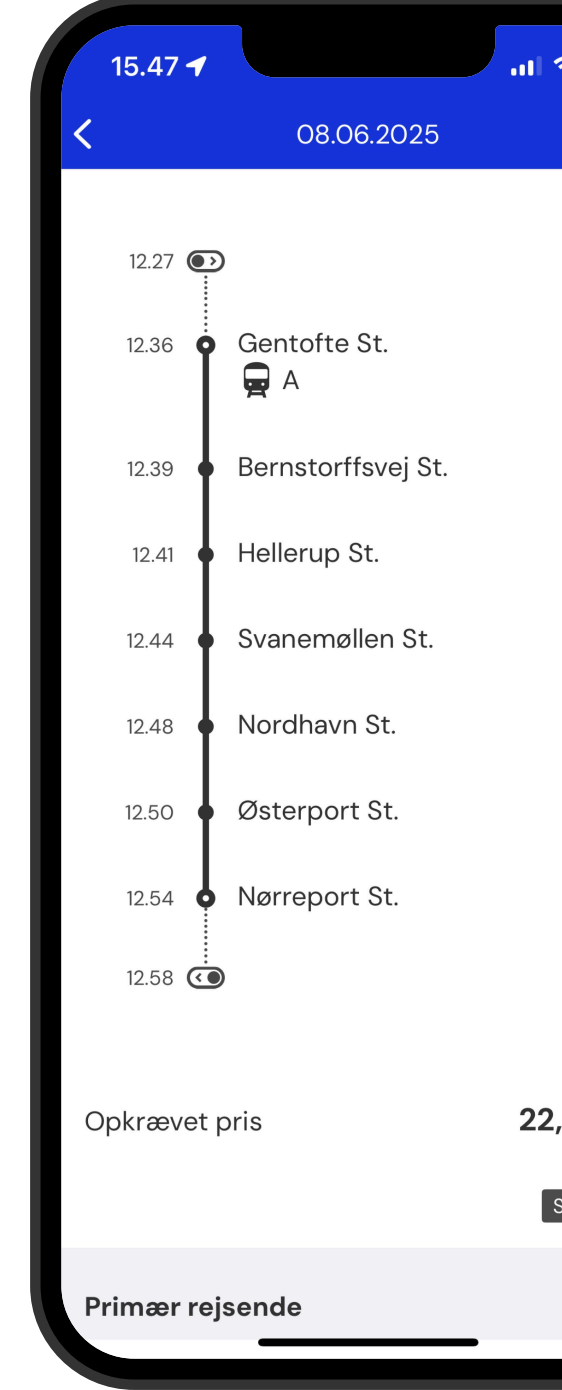

|                | Poisobistorik                                 |                | <b>.</b> |
|----------------|-----------------------------------------------|----------------|----------|
|                | Rejser E                                      | etalinger      |          |
| 08.0           | 6.2025                                        |                |          |
| 12.36<br>12.54 | Gentofte St.<br>Nørreport St.                 | 22,40 kr.      |          |
| 14.40<br>15.07 | ) Christianshavn St. (Metro<br>' Gentofte St. | )<br>23,80 kr. |          |
| 22.0           | 5.2025                                        |                |          |
| 17.06<br>17.21 | Gentofte St.<br>Vesterport St.                | 28,00 kr.      |          |
| 20.15<br>20.29 | 9 Vesterport St.<br>9 Gentofte St.            | 22,40 kr.      |          |
| 17.05          | 5.2025                                        |                |          |
| 11.16<br>11.36 | Gentofte St.<br>Christianshavn St. (Metro)    | 23,80 kr.      |          |
| 13.27          | Christianshavn St. (Metro                     | )<br>23.80 kr  |          |

# Se prisen på din afsluttede rejse

I menuen i øverste venstre hjørne kan du klikke på Rejsehistorik og derinde vælge fanen Betalinger til højre.

Her kan du se de datoer du har rejst og betalt for indenfor samme døgn.

Hvis du klikker på en rejse kan du se dagens rejser delt op. Klik på én af rejserne for at se rute og prisberegning.

| 15.48 🕇              | all           |
|----------------------|---------------|
| <                    | Rejsehistorik |
| Rejser               | Betaling      |
| 08.06.2025<br>Betalt | 46,;          |
| 22.05.2025<br>Betalt | 50,4          |
| 17.05.2025<br>Betalt | 47,6          |
| 11.05.2025<br>Betalt | 82,8          |
| 06.05.2025<br>Betalt | 53,           |
| 26.04.2025<br>Betalt | 47,6          |
| 19.04.2025<br>Betalt | 44,8          |
| 10.04.2025<br>Betalt | 28,0          |
| 03.04.2025<br>Betalt | 109,9         |

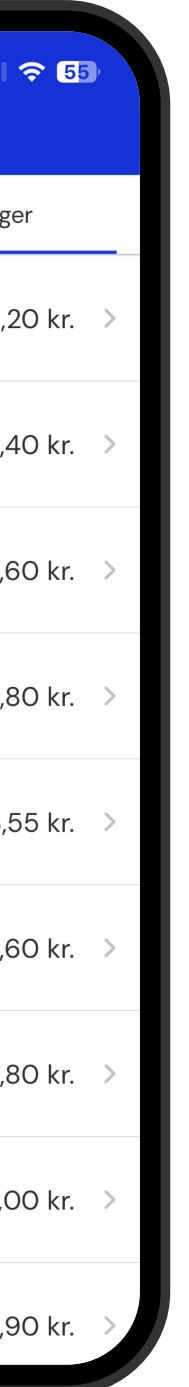

| 15 48 🕇                                                            |                     |
|--------------------------------------------------------------------|---------------------|
| <b>&lt;</b> 08.06.2025                                             |                     |
| Rejser                                                             |                     |
| Gentofte St. → Nørreport St.<br>08.06.2025 • 12.36                 | 22,40 kr. >         |
| Christianshavn St. (Metro) →<br>Gentofte St.<br>08.06.2025 • 14.40 | 23,80 kr. >         |
|                                                                    |                     |
| Total                                                              | 46,20 kr.<br>Betalt |
|                                                                    |                     |
|                                                                    |                     |
|                                                                    |                     |
|                                                                    |                     |
|                                                                    |                     |
|                                                                    |                     |